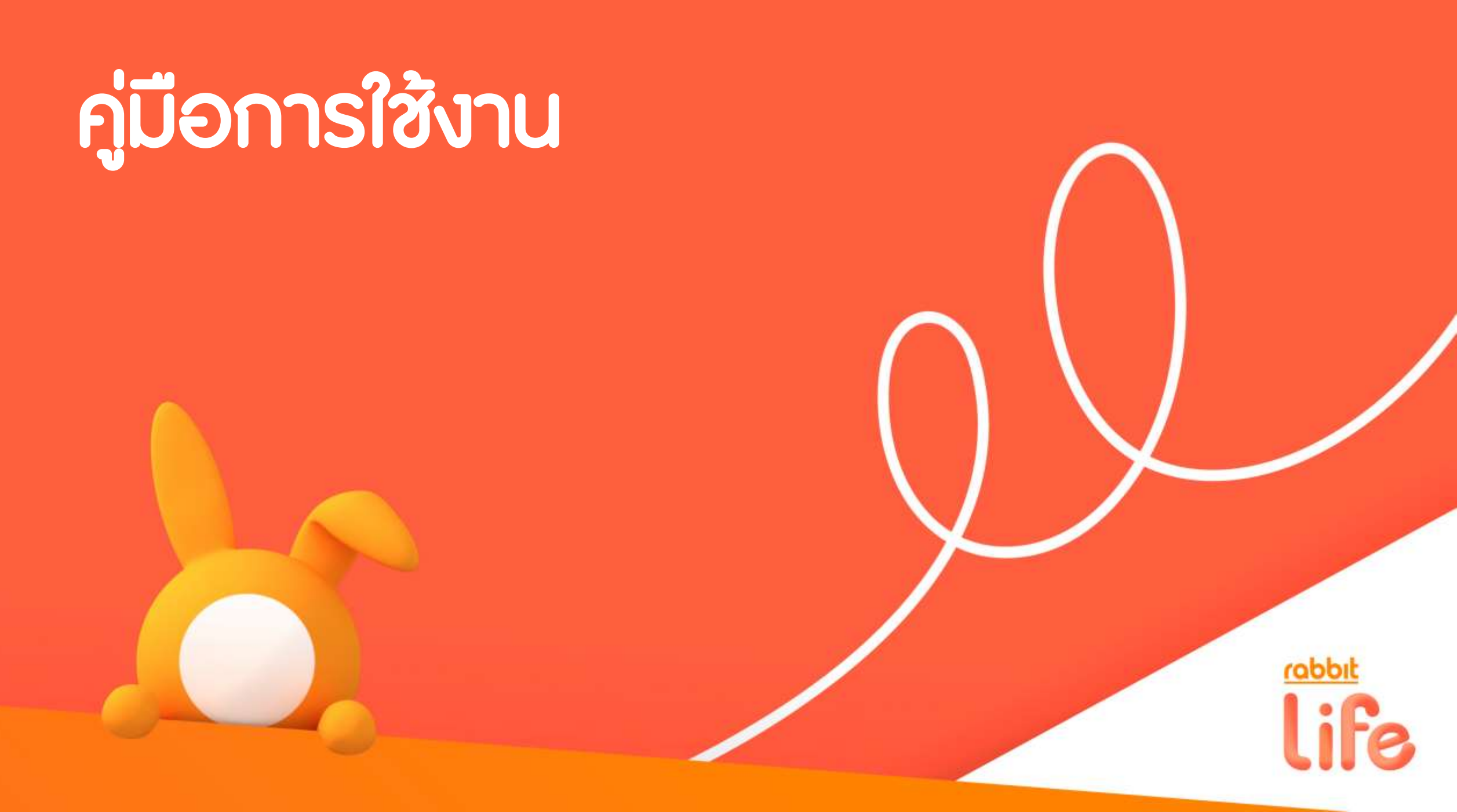

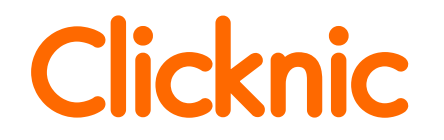

### สามารถเข้าใช้บริการได้ 2 ช่องทาง คือ

• TPACare Application > Telemed Mart

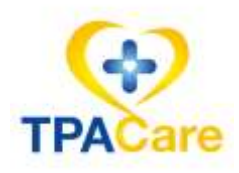

Clicknic Application

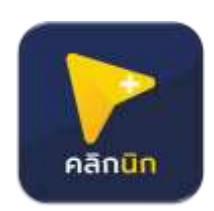

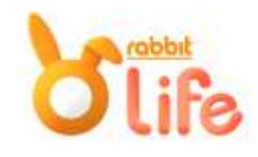

### **TPA Care**

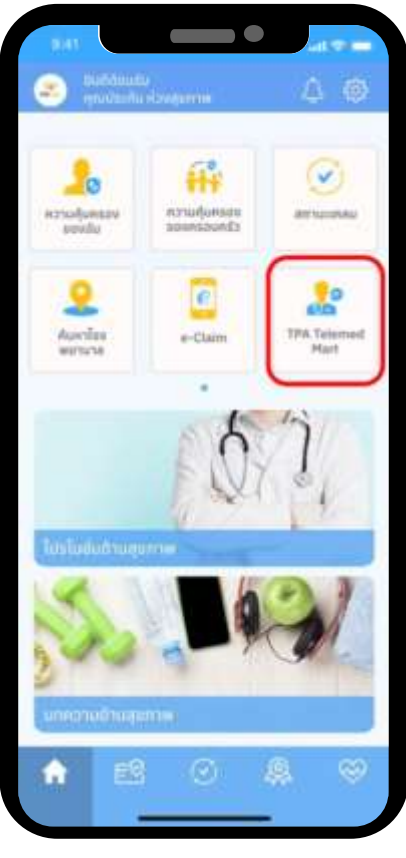

เข้า TPA Care เลือกเมนู TPA Telemed Mart

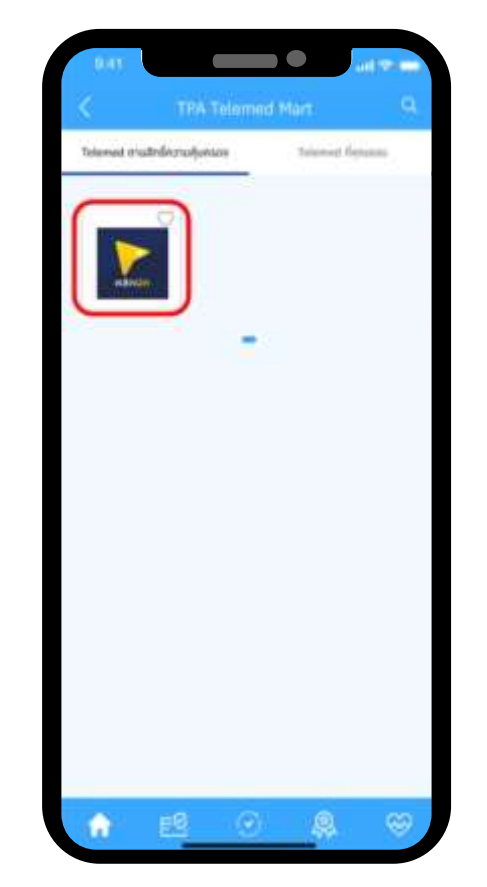

เลือกสถานพยาบาล

| ٢.                                | a-Class                                                                                                    |                                                                   |                       |  |
|-----------------------------------|----------------------------------------------------------------------------------------------------|-------------------------------------------------------------------|-----------------------|--|
| 200<br>UŠ<br>IA1<br>S:1           | องระ xxxxx<br>ซิก แรบบิก ประกันชีวิต จำกัด (มหา<br>ศึกรมธรรม์/คลที่หน้ามัดร<br>มะอากฏิบกรอง                                                             | สม)<br>00012345<br>เริ่ม 1/1/2024<br>ถึง 31/12/2025               |                       |  |
|                                   | Telemed<br>รามสะเมือง                                                                                                    | ประวัชิการเกล่ม<br>สร้องนี้มาระหานเพล                             |                       |  |
|                                   |                                                                                                    |                                                                   |                       |  |
| ,                                 | Ovtpatient Ben                                                                                                    | otta                                                              |                       |  |
| datio                             | Outpatient Ben<br>ands-losd                                                                                                    | atta<br>หวามคุ้มหายา                                              | 1ath                  |  |
| dada<br>S                         | Outpatient Serv<br>ande foni<br>gitzoan<br>L. (1) genelation 20 educt<br>Z. (1) genelation 2 eductio                                                    | ebu<br>ความกุ้มคนพ<br>3.000/หรื่อ                                 | 1ath<br>2 =0          |  |
| dafia<br>3<br>neturm              | Outpatient Ben<br>enderland<br>gidaaaan<br>L. (1) gemäche at elect<br>2. (1) gemäche at elect<br>Ir patient Bene                                        | etus<br>estudjuetus<br>3.000/mbs<br>816                           | 181)<br>2 - 1         |  |
| dana<br>2<br>netern               | Outpatient Ben<br>anderford<br>gidaaaan<br>1. (1) gendans at elach<br>2. (1) gendans a elach<br>Broatent Ben<br>anderford                               | ອາຍັນ<br>ກວາມຖິບການກ<br>3.000/H66<br>ສັດນ<br>ກວາມຖິບການກ          | 1afa<br>2 -di<br>18fa |  |
| data<br>2<br>sectore<br>data<br>2 | Outpatient Ben<br>antischen<br>gidauwe<br>L. (a) genäum ab eluch<br>2. (b) genäum a eluch<br>Bepäteert Bene<br>underTand<br>elukisogidandri neerroreete | ала<br>излай, илал<br>2,000/нов<br>819<br>излай, илал<br>2,000/36 | lath<br>2 ed<br>lath  |  |

เลือกใช้บัตรประกันที่ ต้องการ

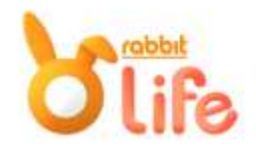

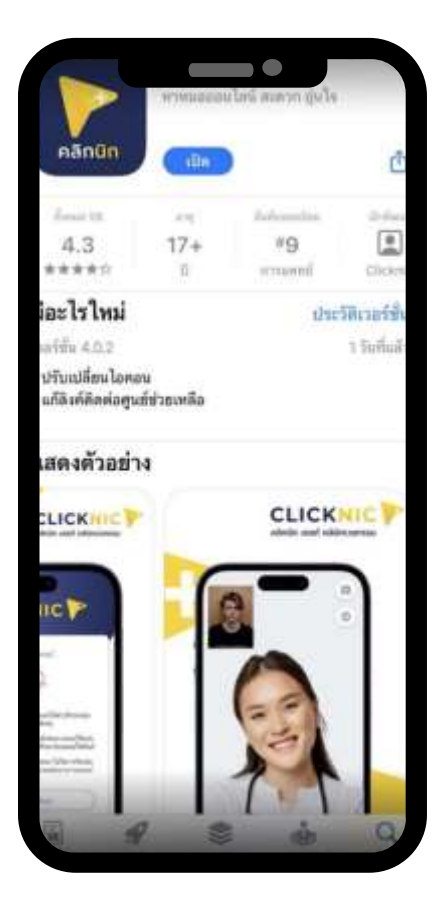

ดาวน์โหลดแอป Clicknic ที่ Play store หรือ App store

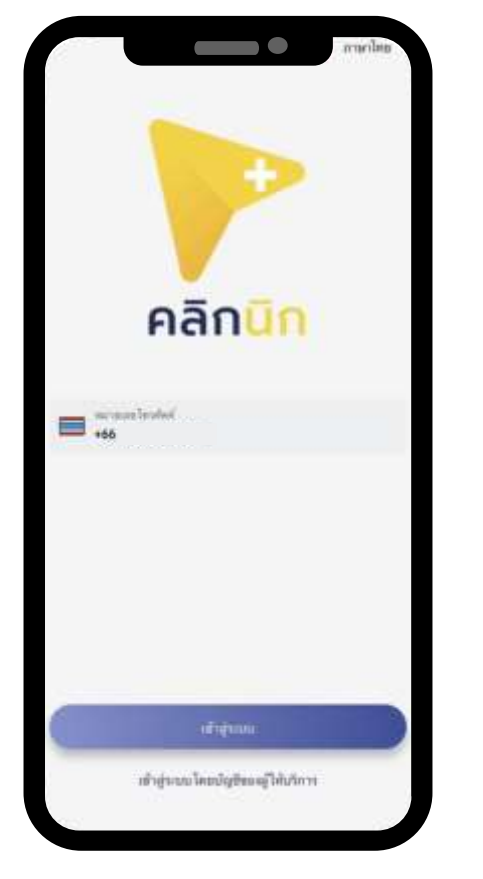

กรอกหมายเลขโทรศัพท์ และกดเข้าสู่ระบบ

| $\bot$ _                   |                                       |                         |
|----------------------------|---------------------------------------|-------------------------|
| าร์ส 01                    | ≓ อาหมหลาญกายไม <b>84</b>             | 58 sril                 |
|                            | 9 avrila anti Vestilo                 |                         |
|                            |                                       |                         |
|                            |                                       |                         |
|                            |                                       |                         |
|                            |                                       |                         |
| 1                          | 2                                     | 3.00                    |
| 1                          | 2<br>480<br>5                         | 3<br>849<br>6           |
| 1<br>4<br>500<br>7<br>5005 | 2<br>480<br>5<br>5<br>1x1<br>8<br>109 | <u>З</u><br>6<br>9<br>9 |

ยืนยันรหัส OTP

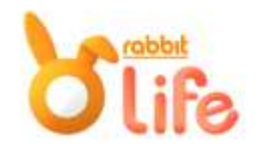

| ne la | สารประกับสารประสาทาง |  |
|-------|----------------------|--|
|       |                      |  |
|       | 4414                 |  |
|       |                      |  |
|       |                      |  |
|       |                      |  |
|       |                      |  |
|       |                      |  |
|       |                      |  |
|       |                      |  |
|       |                      |  |
|       |                      |  |

| វា5<br>bhar | ionรหัส (<br><sub>แกรสัต</sub> รมส์ออก | PIN |  |
|-------------|----------------------------------------|-----|--|
| 0.          | nsansifa Pil<br>DOON                   |     |  |
| 1           | 2                                      | 3   |  |
| 4           | 5                                      | 6   |  |
| 7           | 8                                      | 9   |  |
|             | 0                                      | Ø   |  |
|             | อีนารโตล่านร?                          |     |  |

#### สร้างรหัส PIN

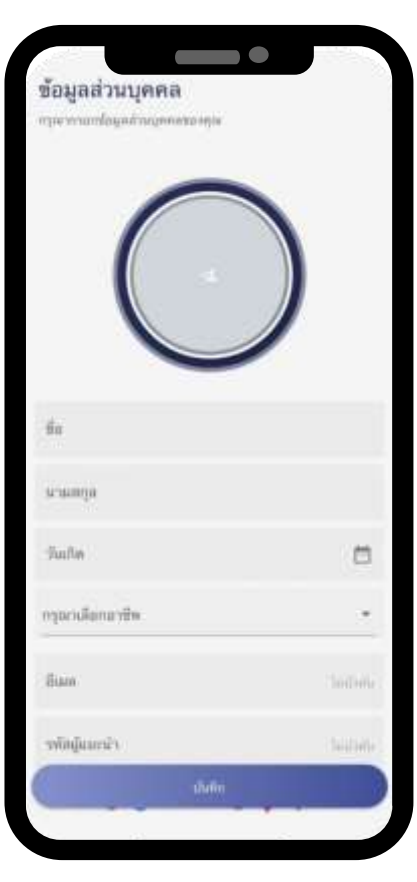

#### กรอกข้อมูลส่วนบุคคล

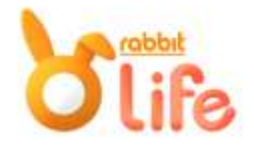

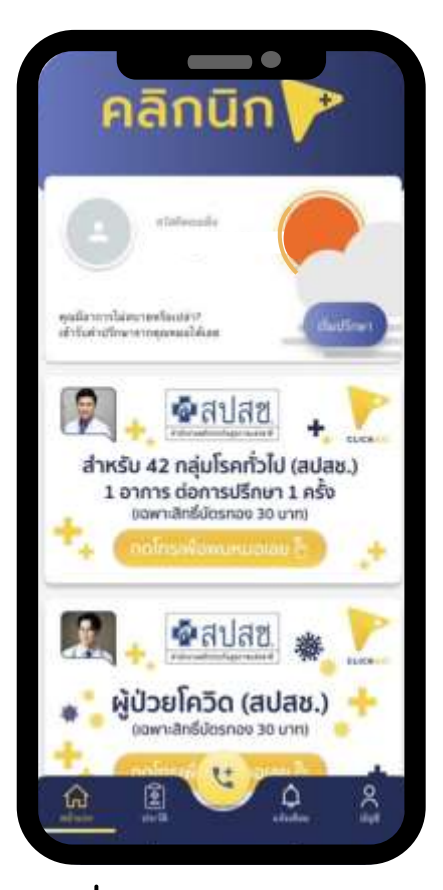

เริ่มปรึกษาแพทย์ โดยกดที่ปุ่ม "เริ่มปรึกษา"

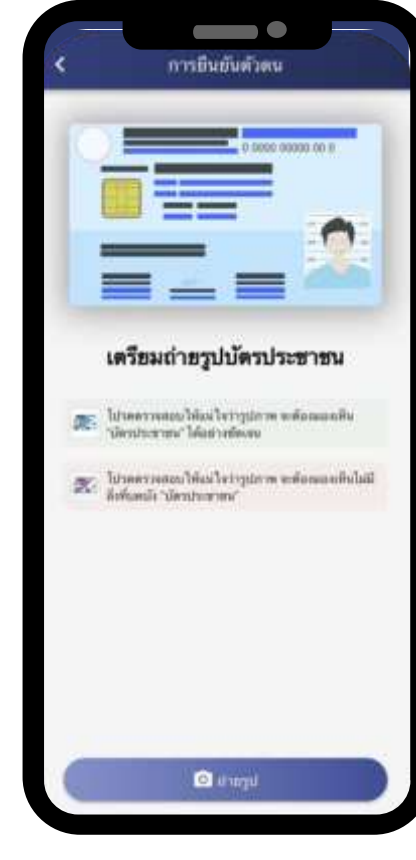

ถ่ายรูปบัตรประชาชน เพื่อยืนยันตัวตน

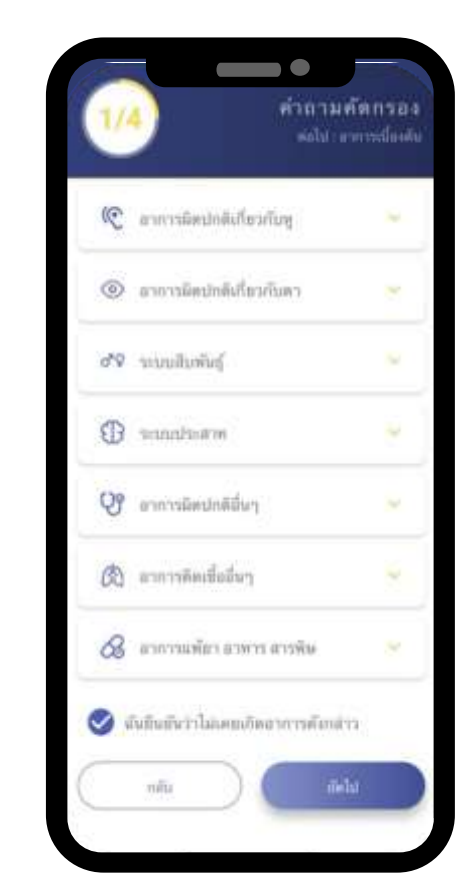

ຕອບคຳຄານคັดกรอง ເບື້ອงต้น

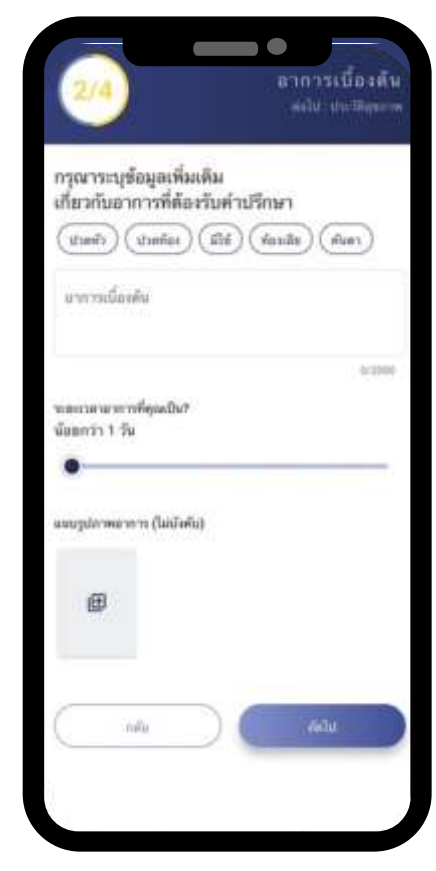

ระบุข้อมูลเพิ่มเติมหรือ แนบรูปภาพของอาการ

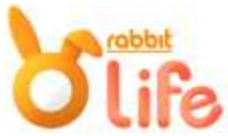

| 3/4                                                                                        | ชื่อมูลสุขภา<br>ค่ะไป สีการาปก                                                                               |
|--------------------------------------------------------------------------------------------|----------------------------------------------------------------------------------------------------|
| รู้ในบริการจะศัตรรณุที่ธนูล ดั<br>ประวัติการที่กษาหลามาด ประ<br>และครบถ้วน เพื่อประโยชน์ไพ | าษณะ และรามสะเอ็ดสหลุงอาการ รวม<br>วิธีการแห่มา ประวัติการใช้อา ให้ถูกตั้ง<br>การร้อต่ำปรึกษาพละผู้รับปริการ |
| ประวัติการเพิ่มๆ                                                                           |                                                                                                    |
| Aperatural agentic Department                                                              | 95                                                                                                    |
| 🗌 ไม่มีกาะให้แก้กา                                                                         |                                                                                                    |
| โรคประจำหัว                                                                                |                                                                                                    |
| nyermanilaya basinci ala                                                                   |                                                                                                    |
| อาที่หาน หรือให้เป็นประ                                                                    | ŝ                                                                                                    |
| ngarmanlagan <del>dir</del> sa mfa l                                                       | Adam'r                                                                                                    |
| 🗌 ไม่มีอาที่หาย หรือได้เ                                                                   | Destroin                                                                                                    |
| en mraul                                                                                   |                                                                                                    |
| i forni                                                                                    | 0                                                                                                    |
| 🚦 Lifunyes                                                                                 | 0                                                                                                    |
|                                                                                            |                                                                                                    |

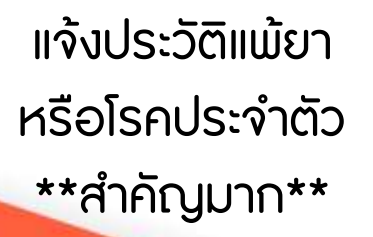

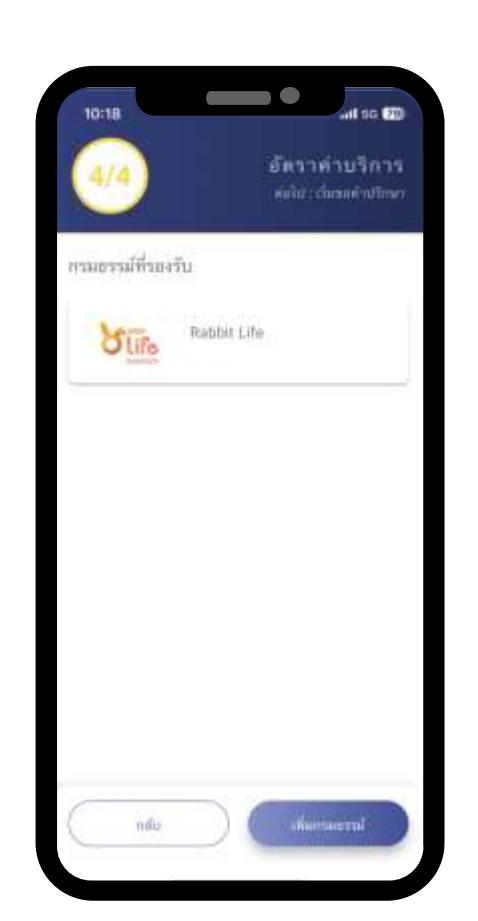

เลือกกรมธรรม์ หรือผูกกรมธรรม์ และเพิ่มบัตรเครดิต

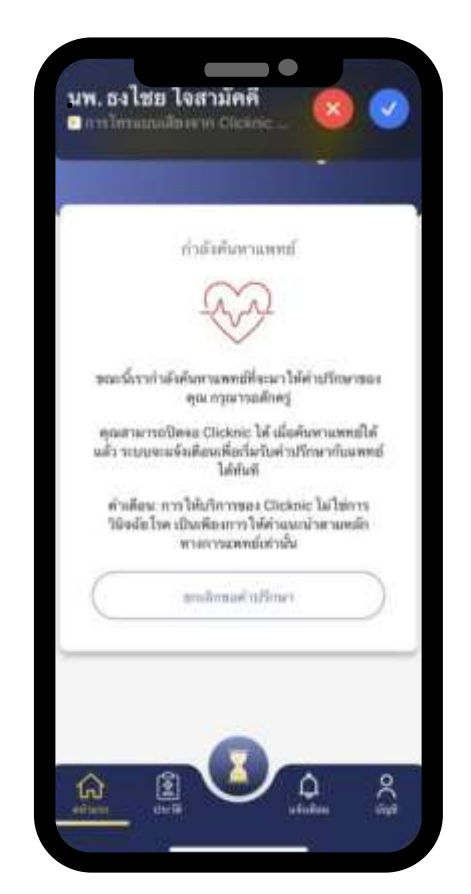

ระบบกำลังค้นหาแพทย์ และรอแพทย์ติดต่อกลับ

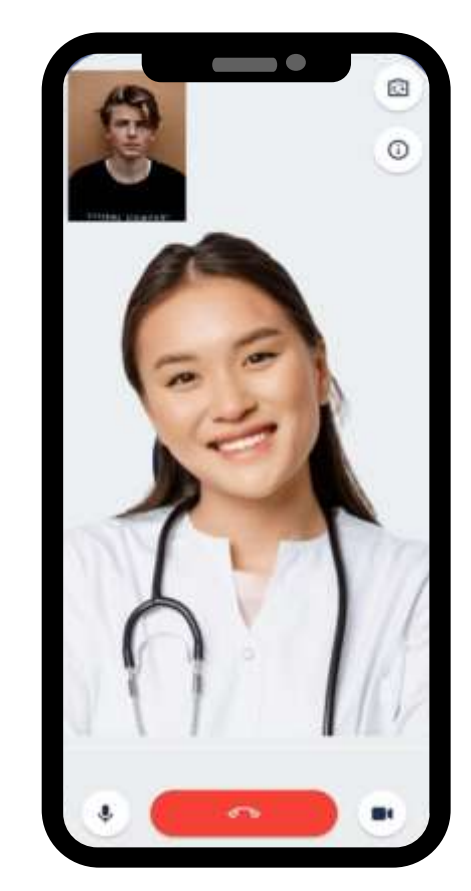

ปรึกษาแพทย์

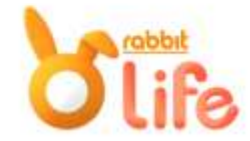

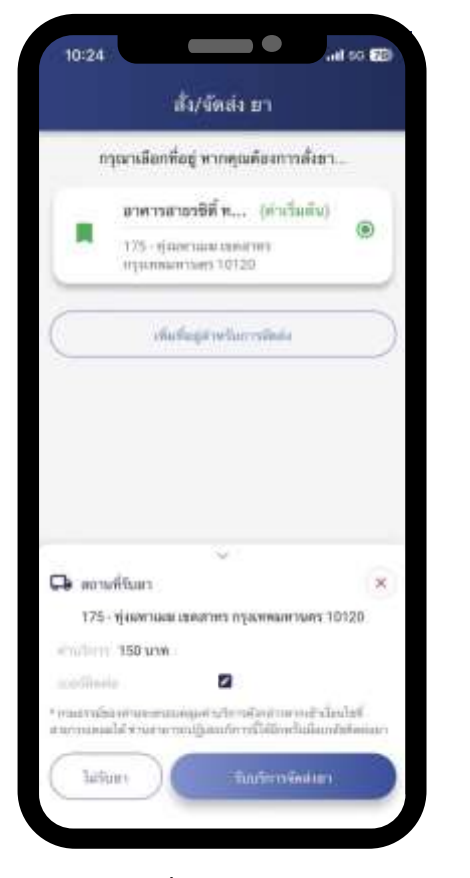

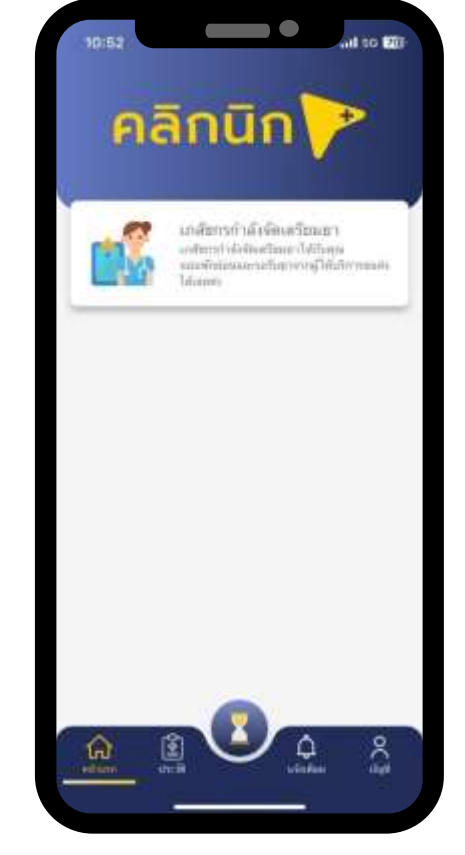

รอรับยาตามที่อยู่

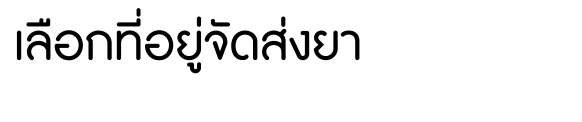

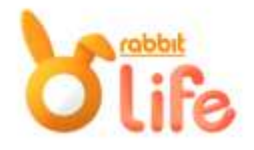

# THANK YOU

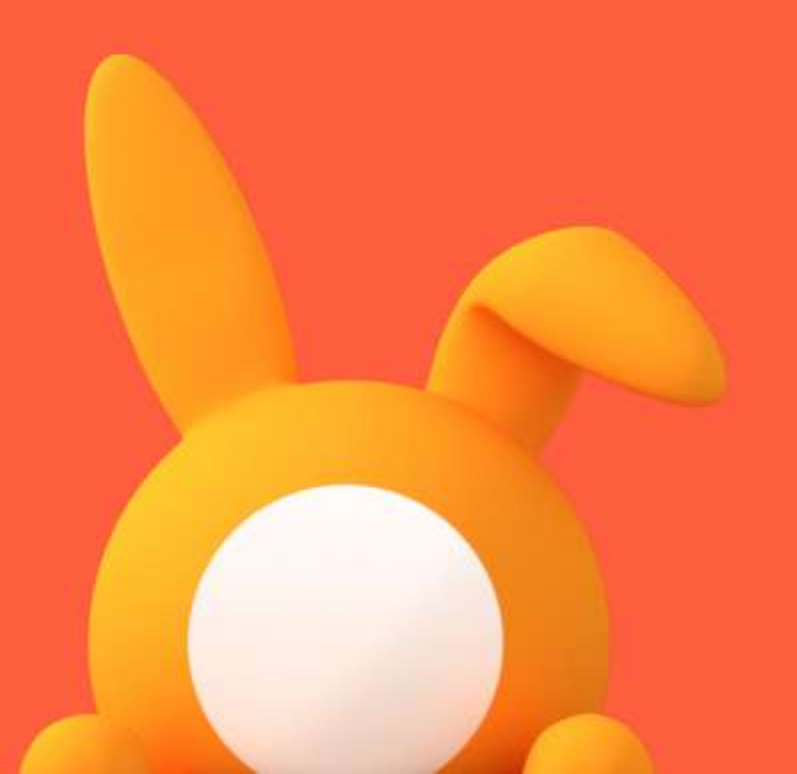

![](_page_8_Picture_2.jpeg)